## Android Bluetooth Terminal Software Guide

1. Execute the software

| Iconnect BT | Terminal Ph | one      |       |     |  |    |        |     | not o | connected |
|-------------|-------------|----------|-------|-----|--|----|--------|-----|-------|-----------|
|             |             |          |       |     |  |    |        |     |       |           |
| Nepe        | Add.CB4     | E Add    | LE/CR |     |  |    |        |     |       |           |
| INCLINE     | ADD CRI     | r 🕘 Mülü | LF/CK |     |  |    |        |     |       |           |
| 5           | Send        |          | Clea  | r   |  |    |        |     |       |           |
| CR          | LF          | Ta       | ь     | ESC |  |    |        |     |       |           |
| -           |             |          |       |     |  |    |        |     |       |           |
| Jear Log    | HEX         |          |       |     |  |    |        |     |       |           |
|             |             |          |       |     |  |    |        |     |       |           |
|             |             |          |       |     |  |    |        |     |       |           |
|             |             |          |       |     |  |    |        |     |       |           |
|             |             |          |       |     |  |    |        |     |       |           |
|             |             |          |       |     |  |    |        |     |       |           |
|             |             |          |       |     |  |    |        |     |       |           |
|             |             |          |       |     |  |    |        |     |       |           |
|             |             |          |       |     |  |    |        |     |       |           |
|             |             |          |       |     |  |    |        |     |       |           |
|             |             |          |       |     |  |    |        |     |       |           |
|             |             |          |       |     |  |    |        |     |       |           |
|             |             |          |       |     |  |    |        |     |       |           |
|             |             |          |       |     |  |    |        |     |       |           |
|             |             |          |       |     |  |    |        |     |       |           |
|             |             |          |       |     |  |    |        |     |       |           |
|             |             |          |       |     |  |    |        |     |       |           |
|             |             |          |       |     |  |    |        |     |       |           |
|             |             |          |       |     |  |    |        |     |       |           |
|             |             |          |       |     |  |    |        |     |       |           |
|             |             |          |       |     |  |    |        |     |       |           |
|             |             |          |       |     |  |    |        |     |       |           |
|             |             |          |       |     |  |    |        |     |       |           |
|             |             |          |       |     |  |    |        |     |       |           |
|             |             |          |       |     |  |    |        |     |       |           |
|             |             |          |       |     |  |    |        |     |       |           |
|             |             |          |       |     |  |    |        |     |       |           |
|             |             |          |       |     |  |    |        |     |       |           |
|             |             |          |       |     |  |    |        |     |       |           |
|             | $\sim$      |          |       |     |  |    | 3      |     |       |           |
| 2_3         |             |          |       |     |  | 14 | $\sim$ | 3:0 |       | 12        |

2. Click the icon on the below of the window and the menu display.

| Uconnect BT Terminal Phone |                             | not connected |
|----------------------------|-----------------------------|---------------|
|                            |                             |               |
| None     Add CR/LF         | Add LF/CB                   |               |
|                            |                             |               |
| send                       | Clear                       |               |
| CR LF                      | Tab ESC                     |               |
| Clear Log HEX              |                             |               |
|                            |                             |               |
|                            |                             |               |
|                            |                             |               |
|                            |                             |               |
|                            |                             |               |
|                            |                             |               |
|                            |                             |               |
|                            |                             |               |
|                            |                             |               |
|                            |                             |               |
|                            |                             |               |
|                            |                             |               |
|                            |                             |               |
|                            | 2. The menu displa          | у             |
|                            | <ul> <li>Connect</li> </ul> |               |
|                            |                             |               |
|                            |                             |               |
|                            | File Manager                |               |
|                            |                             |               |
|                            |                             |               |
|                            | ck the lean                 |               |
| 1. On                      |                             |               |
|                            |                             |               |
|                            |                             |               |
| Co                         | nnect Disconnect File       | e Manager     |
|                            | • ± c)                      | ⊠ 3:23 % ♥ 🗎  |

3. Connect the RS-232 adapter or scan other Bluetooth devices.

| in the second second |                       |                    |          |         |   |  |
|----------------------|-----------------------|--------------------|----------|---------|---|--|
|                      |                       |                    |          |         |   |  |
|                      |                       |                    |          |         |   |  |
| • Norie              | Add CR/LF             | Add LF/CR          |          |         |   |  |
| Se                   | end                   | Cie                | ar       |         |   |  |
| CR                   | LF                    | Tab                | ESC      |         |   |  |
| dana tan             | LIEV                  |                    |          |         |   |  |
| clear Log            |                       |                    |          |         |   |  |
|                      |                       |                    |          |         |   |  |
|                      |                       |                    |          |         |   |  |
|                      |                       |                    |          |         |   |  |
|                      |                       |                    |          |         |   |  |
|                      |                       |                    |          |         |   |  |
|                      |                       |                    |          |         |   |  |
|                      |                       |                    |          |         |   |  |
|                      | select a c            | device to coni     | nect     |         |   |  |
|                      | Paired Devi           | ces                |          |         |   |  |
|                      | Serial Ad<br>00:18:DB | aptor<br>:00:D3:BA |          |         |   |  |
|                      |                       |                    |          |         |   |  |
|                      |                       |                    | Scan for | devices | - |  |
|                      |                       |                    | Scan for | devices |   |  |
|                      |                       |                    | Scan for | devices |   |  |
|                      |                       |                    | Scan for | devices |   |  |
|                      |                       |                    | Scan for | devices |   |  |
|                      |                       |                    | Scan for | devices |   |  |
|                      |                       |                    | Scan for | devices |   |  |
|                      |                       |                    | Scan for | devices |   |  |
|                      |                       |                    | Scan for | devices |   |  |
|                      |                       |                    | Scan for | devices |   |  |
|                      |                       |                    | Scan for | devices |   |  |
|                      |                       |                    | Scan for | devices |   |  |
|                      |                       |                    | Scan for | devices |   |  |
|                      |                       |                    | Scan for | devices |   |  |
|                      |                       |                    | Scan for | devices |   |  |
|                      |                       |                    | Scan for | devices |   |  |
|                      |                       |                    | Scan for | devices |   |  |

4. Connect Ok. The connected information display.

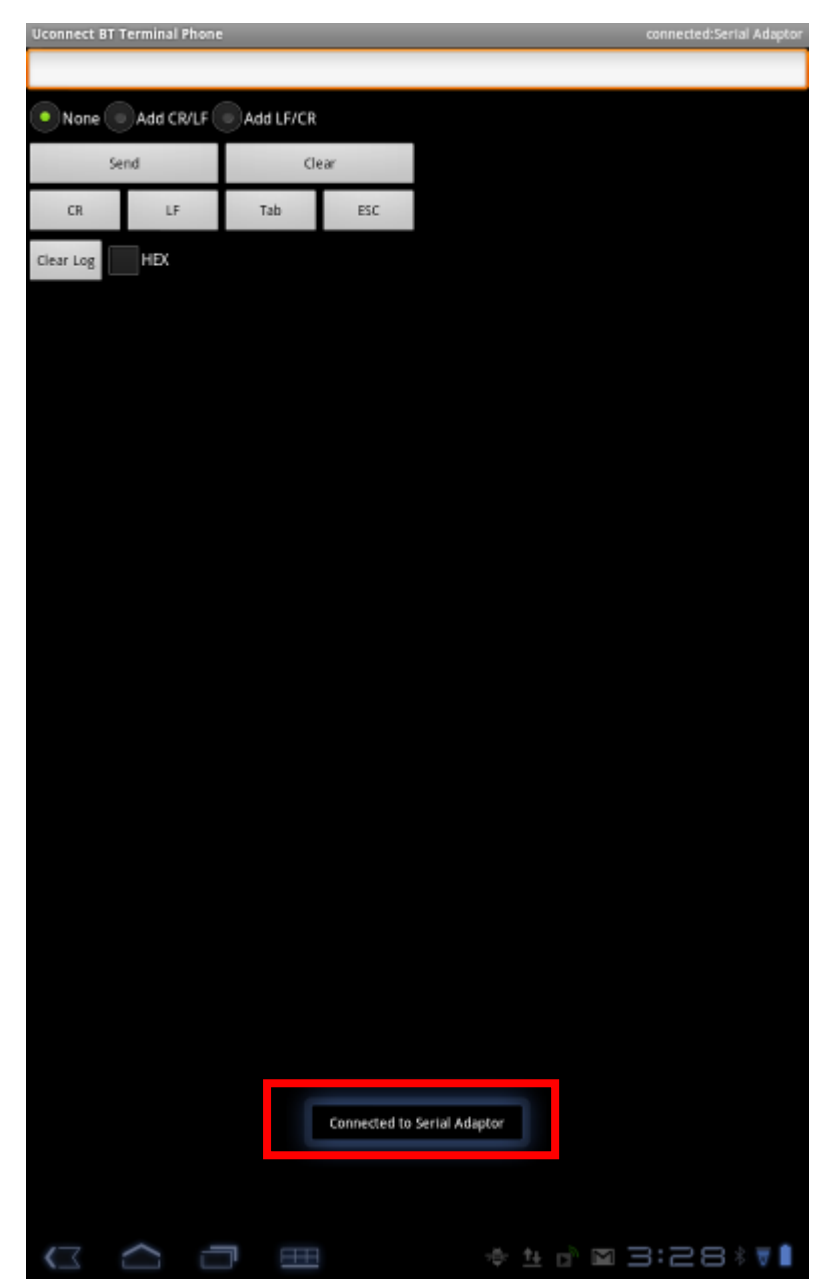

5. Send the data from Android device to the remote device with RS-232. Touch the block and the soft keyboard display.

| 1         | THUR BU | FILOILE  |         |       |     | - | _    | _       | CONTRE |    | ST HUSDOUT |
|-----------|---------|----------|---------|-------|-----|---|------|---------|--------|----|------------|
|           | _       |          |         |       |     |   |      |         |        |    |            |
| • None •  | Add CF  | VLF      | Add LF. | /CR   |     |   |      |         |        |    |            |
| Sen       | d       | -        |         | Clear |     |   |      |         |        |    |            |
| CR        | LF      |          | Tab     |       | ESC |   |      |         |        |    |            |
| Clear Log | HEX     |          |         |       |     |   |      |         |        |    |            |
|           |         |          |         |       |     |   |      |         |        |    |            |
|           |         |          |         |       |     |   |      |         |        |    |            |
|           |         |          |         |       |     |   |      |         |        |    |            |
|           |         |          |         |       |     |   |      |         |        |    |            |
|           |         |          |         |       |     |   |      |         |        |    |            |
|           |         |          |         |       |     |   |      |         |        |    |            |
|           |         |          |         |       |     |   |      |         |        |    |            |
|           |         |          |         |       |     |   |      |         |        |    |            |
|           |         |          |         |       |     |   |      |         |        |    |            |
|           |         |          |         |       |     |   |      |         |        |    |            |
|           |         |          |         |       |     |   |      |         |        |    |            |
|           |         |          |         |       |     |   |      |         |        |    |            |
| ) >>      |         |          |         |       |     |   |      |         |        |    |            |
| q         | w       | e        |         | r     | t   | у | , ,  | u       | i      | 0  | р          |
|           | Γ.      |          | d       | L e   | Т   |   | h    | :       | L L    |    |            |
| a         | 1       | <b>`</b> | u       | L'    | 1   | 5 |      | 1       | L N    | Ľ. |            |
| 仓         | 2       | z        | x       | c     |     | v | b    | n       | m      |    |            |
| ?123      | ?123 ,  |          |         |       |     |   |      |         |        | +  | 1          |
| $\sim$ 2  |         |          |         |       |     |   | es ÷ | 14 ch 1 | M 3:   | 31 | * ₩ 🗎      |

6. The user can add the code behind the text and then send together to remote Bluetooth device.

| Uconnect BT Ter | minal Phone | 2        |       |      |       |       | connect | ted:Serial Adaptor |
|-----------------|-------------|----------|-------|------|-------|-------|---------|--------------------|
| test            |             |          |       |      |       |       |         |                    |
| None (1)        | Add CR/LF ( | Add LF/C | R     |      |       |       |         |                    |
| Send            |             |          | Clear |      |       |       |         |                    |
| 0               | 15          | Tab      | PS(   | -    |       |       |         |                    |
| -               |             | 100      |       | -    |       |       |         |                    |
| Clear Log       | HEX         |          |       |      |       |       |         |                    |
|                 |             |          |       |      |       |       |         |                    |
|                 |             |          |       |      |       |       |         |                    |
|                 |             |          |       |      |       |       |         |                    |
|                 |             |          |       |      |       |       |         |                    |
|                 |             |          |       |      |       |       |         |                    |
|                 |             |          |       |      |       |       |         |                    |
|                 |             |          |       |      |       |       |         |                    |
|                 |             |          |       |      |       |       |         |                    |
|                 |             |          |       |      |       |       |         |                    |
|                 |             |          |       |      |       |       |         |                    |
|                 |             |          |       |      |       |       |         |                    |
|                 |             |          |       |      |       |       |         |                    |
|                 |             |          |       |      |       |       |         |                    |
|                 |             |          |       |      |       |       |         |                    |
| test            | rest        | best     | tes   | ting | teste | d tha | at tex  | kt tes 🔊           |
| q۱              | N           | e r      |       | t    | y   ı | u     | i (     | o p                |
|                 |             |          |       |      |       |       |         |                    |
| a               | s           | d        | f     | g    | h     | j     | k       | 1                  |
| 仓               | z           | x        | с     | v    | b     | n     | m       |                    |
| 2123            |             |          |       |      |       | T     | T       | L<br>L             |
| . 125           |             | ′ L      |       |      |       | ·     |         |                    |
| $\sim$ $\leq$   | $\sim$ 1    |          | Ħ     |      | ± ÷ ± | ± 🖒 🖬 | 13:3    | 3371               |

7. Receive the data from the remote device to Android device in ASC II format

| Uconnect BT Te   | rminal I   | Phone |    |        |        |     |     |   |      |      |      |     | c  | onnect | ed Ser | al Adaptor |
|------------------|------------|-------|----|--------|--------|-----|-----|---|------|------|------|-----|----|--------|--------|------------|
| test             |            |       |    |        |        |     |     |   |      |      |      |     |    |        |        |            |
| None (*)         | Add CR     | VLF   | Ad | d LF/C | R      |     |     |   |      |      |      |     |    |        |        |            |
| Sen              | 4          |       |    |        | filear |     |     |   |      |      |      |     |    |        |        |            |
| Jein             |            |       |    | _      | crear  | _   |     |   |      |      |      |     |    |        |        |            |
| CR               | LF         | 10    | 1  | ſab    | 1      | ESC | -   |   |      |      |      |     |    |        |        |            |
| Clear Log        | HEX        |       |    |        |        |     |     |   |      |      |      |     |    |        |        |            |
| est from PC term | sinal jijh | hh    |    |        |        |     |     |   |      |      |      |     |    |        |        |            |
|                  |            |       |    |        |        |     |     |   |      |      |      |     |    |        |        |            |
|                  |            |       |    |        |        |     |     |   |      |      |      |     |    |        |        |            |
|                  |            |       |    |        |        |     |     |   |      |      |      |     |    |        |        |            |
|                  |            |       |    |        |        |     |     |   |      |      |      |     |    |        |        |            |
|                  |            |       |    |        |        |     |     |   |      |      |      |     |    |        |        |            |
|                  |            |       |    |        |        |     |     |   |      |      |      |     |    |        |        |            |
|                  |            |       |    |        |        |     |     |   |      |      |      |     |    |        |        |            |
|                  |            |       |    |        |        |     |     |   |      |      |      |     |    |        |        |            |
|                  |            |       |    |        |        |     |     |   |      |      |      |     |    |        |        |            |
|                  |            |       |    |        |        |     |     |   |      |      |      |     |    |        |        |            |
|                  |            |       |    |        |        |     |     |   |      |      |      |     |    |        |        |            |
|                  |            |       |    |        |        |     |     |   |      |      |      |     |    |        |        |            |
|                  |            |       |    |        |        |     |     |   |      |      |      |     |    |        |        |            |
|                  |            |       |    |        |        |     |     |   |      |      |      |     |    |        |        |            |
| test             | res        | st    | b  | est    | t      | es  | tin | g | tes  | te   | d    | tha | at | tex    | t      | te: 🔊      |
| q                | w          | (     | •  | r      |        | 1   | t   | 3 | /    | ι    | r    | i   | i  | c      | ,      | р          |
| _                | Π.         |       |    |        |        |     |     |   |      |      |      |     |    |        |        |            |
| a                | 5          | 5     | C  | 1      | 1      | F   | 1   | g | ŀ    | ١    | _    | j   | ŀ  | C      |        |            |
| 仓                | 7          | 2     | ,  |        |        | :   | ,   | v | k    | ,    | -    | n   | n  | n      |        | Ø          |
| _                | -          |       | -  | r l    | -      | -   | -   | - | -    | _    | -    | _   | -  |        |        | _          |
| ?123             |            |       | ,  |        |        |     | -   | _ |      |      |      |     |    |        | +      | ſ          |
| $\sim$           | $\sim$     | Ċ     | יר | FF     | H      |     |     | ę | 20 - | t ti | t ci | M   | З  | :3     | Ч      | \$ ¥ 🗎     |

8. Check the "HEX" option, the received data from the remote device to Android device will be in HEX format

| Uconnect BT Termin   | al Phone |            |               |              |       |          | conne | cted Ser | 1al Adaptor |
|----------------------|----------|------------|---------------|--------------|-------|----------|-------|----------|-------------|
| test                 |          |            |               |              |       |          |       |          |             |
| None Add             | CR/LF    | • Add LF   | CR            |              |       |          |       |          |             |
| Send                 |          |            | Gear          |              |       |          |       |          |             |
| CR                   | LF       | Tab        | ES            | c            |       |          |       |          |             |
| Clear Log 🗸 HĐ       |          |            |               |              |       |          |       |          |             |
| x74 0x65 0x73 0x74 0 | 0x20 0x6 | 6 0x72 0x6 | f 0x6d 0x20 0 | x50 0x43 0x2 | 0     |          |       |          |             |
|                      |          |            |               |              |       |          |       |          |             |
|                      |          |            |               |              |       |          |       |          |             |
|                      |          |            |               |              |       |          |       |          |             |
|                      |          |            |               |              |       |          |       |          |             |
|                      |          |            |               |              |       |          |       |          |             |
|                      |          |            |               |              |       |          |       |          |             |
|                      |          |            |               |              |       |          |       |          |             |
|                      |          |            |               |              |       |          |       |          |             |
|                      |          |            |               |              |       |          |       |          |             |
|                      |          |            |               |              |       |          |       |          |             |
|                      |          |            |               |              |       |          |       |          |             |
| test re              | ect      | hes        | t tos         | ting         | tosta | ad th    | at te | vt       | to          |
| Lest it              | 1        | Des        |               | ung          | leste | u ui     |       | · · ·    | IC.         |
| q w                  |          | e          | r             | t            | y     | u        | i     | 0        | р           |
| a                    | 5        | d          | f             | σ            | h     | l i      | k     |          |             |
| "                    | 3        | u          | <u> </u>      | 5            |       | 1        | ~     |          |             |
| <b>û</b>             | z        | x          | c             | v            | b     | n        | m     |          |             |
| ?123                 | Г        | ,          |               |              |       |          |       | +        | ۲.          |
|                      |          |            |               |              | -A-   | 14 10 15 |       | 2        |             |

Save the log data into the file in the memory
 The default folder which the log file saved automatically
 is ./mnt/sdcard/ucbtadapter/.

The naming convention is the date and serial number.

| test from             | test from PC terminal                                                                                             |   |   |   |   |     |         |       |           |  |  |  |
|-----------------------|----------------------------------------------------------------------------------------------------|---|---|---|---|-----|---------|-------|-----------|--|--|--|
| jjjhhhtes<br>ooupouip | jjjhhhtest from PC ugyuyuyhiuouoioikpopkopopopkpojiojijoijojjo;<br>ooupouipuphuhhuygtftrdytrdudrutdygiuo;ipipk'p0 |   |   |   |   |     |         |       |           |  |  |  |
|                       |                                                                                                    |   |   |   |   |     |         |       |           |  |  |  |
|                       |                                                                                                    |   |   |   |   |     |         |       |           |  |  |  |
|                       |                                                                                                    |   |   |   |   |     |         |       |           |  |  |  |
|                       |                                                                                                    |   |   |   |   |     |         |       |           |  |  |  |
|                       |                                                                                                    |   |   |   |   |     |         |       |           |  |  |  |
|                       |                                                                                                    |   |   |   |   |     |         |       |           |  |  |  |
|                       |                                                                                                    |   |   |   |   |     |         |       |           |  |  |  |
|                       |                                                                                                    |   |   |   |   |     |         |       |           |  |  |  |
|                       |                                                                                                    |   |   |   |   |     |         |       |           |  |  |  |
|                       |                                                                                                    |   |   |   |   |     |         |       |           |  |  |  |
| :                     | >>                                                                                                    |   |   |   |   |     |         |       |           |  |  |  |
| q                     | w                                                                                                    | - | e | r | t | y   | u       | i     | o p       |  |  |  |
| a                     | 1                                                                                                    | s | d | f | g | h   | j       | k     | I         |  |  |  |
| 仓                     |                                                                                                    | z | x | с | v | b   | n       | m     | Ø         |  |  |  |
| ?1                    | 23                                                                                                    |   | , |   |   |     |         |       | Ļ         |  |  |  |
| $\sim$                | $\sim$                                                                                                    | Ľ |   |   |   | 194 | te cò i | M 3:4 | - 1 % ▼ 🗎 |  |  |  |

10 Select the "Disconnect" from setp 2, the Bluetooth will disconnect. The information display.

| Uconnect BT Terminal Phon | ie.         |                 | not connected  |
|---------------------------|-------------|-----------------|----------------|
| 1                         |             |                 |                |
| None Add CR/LE            | Add LE/CR   |                 |                |
|                           | Augener     |                 |                |
| Send                      | Clear       |                 |                |
| CR LF                     | Tab ESC     |                 |                |
| daw los                   |             |                 |                |
| Clear Log                 |             |                 |                |
|                           |             |                 |                |
|                           |             |                 |                |
|                           |             |                 |                |
|                           |             |                 |                |
|                           |             |                 |                |
|                           |             |                 |                |
|                           |             |                 |                |
|                           |             |                 |                |
|                           |             |                 |                |
|                           |             |                 |                |
|                           |             |                 |                |
|                           |             |                 |                |
|                           |             |                 |                |
|                           |             |                 |                |
|                           |             |                 |                |
|                           |             |                 |                |
|                           |             |                 |                |
|                           |             |                 |                |
|                           |             |                 |                |
|                           |             |                 |                |
|                           |             |                 |                |
|                           |             |                 |                |
|                           |             |                 |                |
|                           |             |                 |                |
|                           | Device conn | ection was lost |                |
|                           |             |                 |                |
|                           |             |                 |                |
|                           |             |                 |                |
|                           |             |                 | N 🖬 3:26 🕯 🖲 🕯 |

11 Select the "File Manager" from step 2, the file and folder list

## display.

| Uconnect BT Terminal Phone                                            |   | _    | _ | _             | _   | _       |
|-----------------------------------------------------------------------|---|------|---|---------------|-----|---------|
| dev/<br>Type : Folder                                                 |   |      |   |               |     |         |
| ► root/<br>Type : Folder                                              |   |      |   |               |     |         |
| ➡ data/<br>Type : Folder                                              |   |      |   |               |     |         |
| default.prop<br>Type : File<br>Size : 118<br>Date : 1969-12-31        |   |      |   |               |     |         |
| ■ init<br>Type : File<br>Size : 94360<br>Date : 1969-12-31            |   |      |   |               |     |         |
| ■ init.goldfish.rc<br>Type : File<br>Size : 1997<br>Date : 1969-12-31 |   |      |   |               |     |         |
| init.picasso.rc<br>Type : File<br>Size : 5761<br>Date : 1969-12-31    |   |      |   |               |     |         |
| ■ init.rc<br>Type : File<br>Size : 15556<br>Date : 1969-12-31         |   |      |   |               |     |         |
| picasso_postboot.sh<br>Type : File<br>Size : 55<br>Date : 1969-12-31  |   |      |   |               |     |         |
| ➡proc/<br>Type : Folder                                               |   |      |   |               |     |         |
| ■ sbin/<br>Type : Folder                                              |   |      |   |               |     |         |
| ■ sys/<br>Type : Folder                                               |   |      |   |               |     |         |
| system/<br>Type : Folder                                              |   |      |   |               |     |         |
| ueventd.goldfish.rc<br>Type : File<br>Size : 221<br>Date : 1969-12-21 |   |      |   |               |     |         |
| Ueventd picasso <sub>Edit</sub>                                       |   | Send |   | Del           |     |         |
|                                                                       | Ħ |      |   | <u>t+</u> 🖻 🖬 | 3:2 | ∃ * ₹ 🗎 |

## 12 Select the (Touch) and Send/Edit/Delete the file

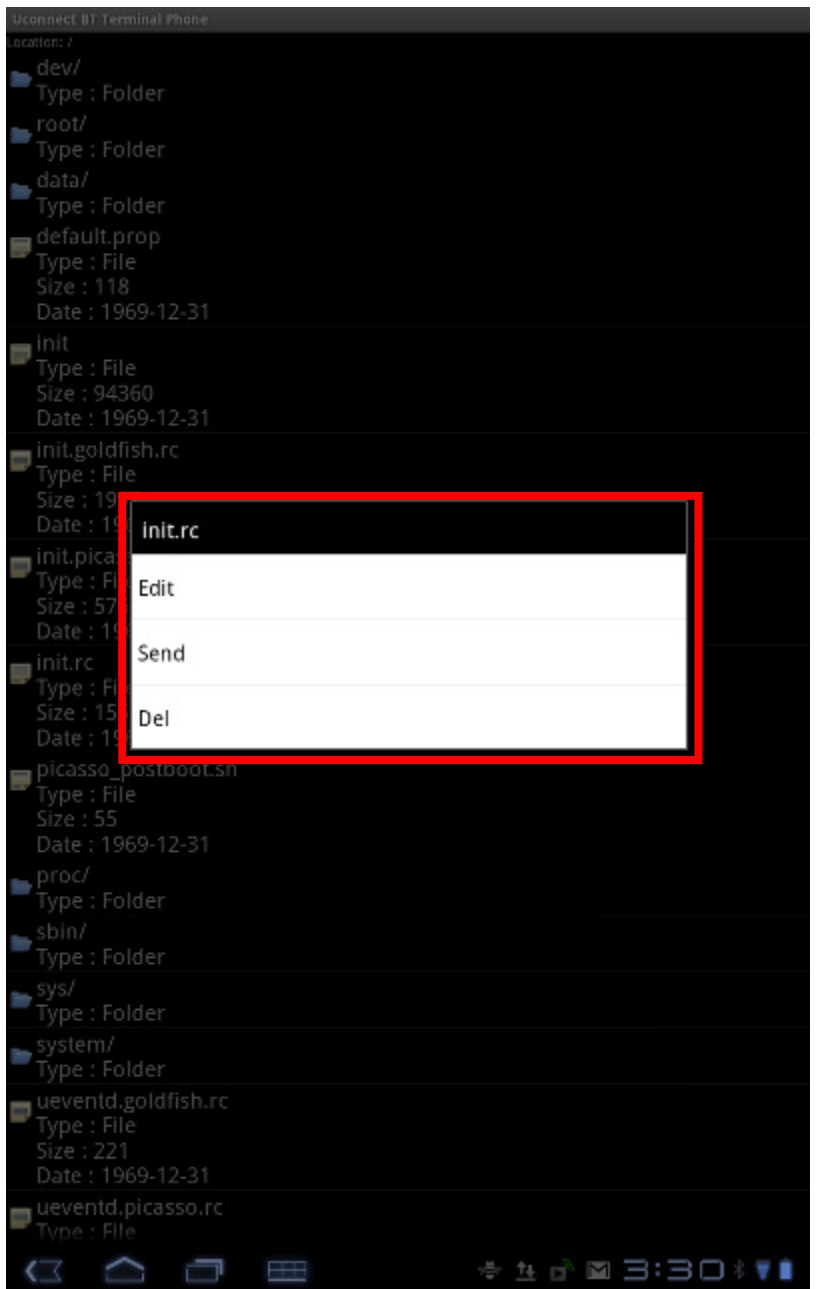